# 5. プレゼンテーション資料の作成

# 5.1. パースビューの作成

5.1.1. カメラを設定します
プロジェクトブラウザ[建築/平面図 /配置図]ビューに切り替える
[表示]タブ-[3D ビュー]パネル[カメ ラ]をクリック

> ※**[クイックアクセスツール]-[規定** の **3D ビュー**]タブ-**[カメラ**]をクリ ックしても同じ

右図の位置で①②の順にクリックす る

①はカメラの視点、②はカメラの注
 視点となり①から②を見るような形
 でビューが作成される

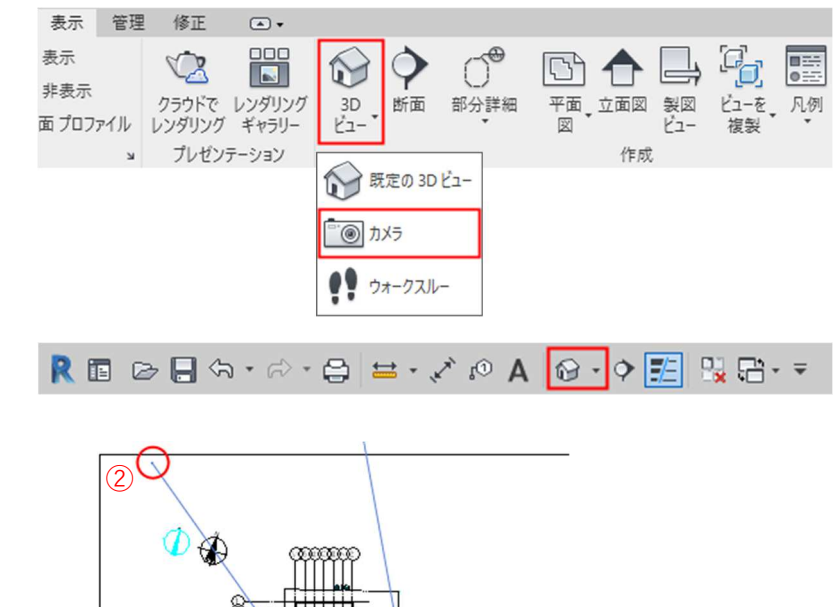

3D ビューが作成されました

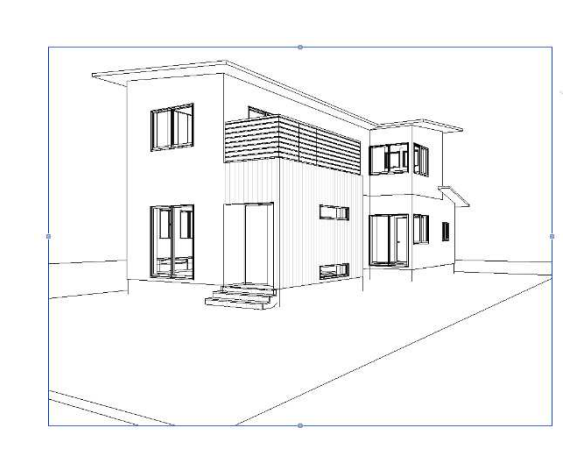

プロジェクトブラウザ[**建築/3D ビ ュー**]に[**3D ビュー1**]が追加されて いることを確認 ビュー名をクリックして「**南東**」に変 更

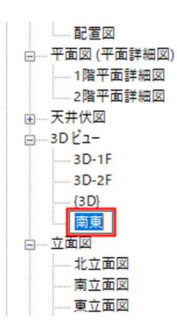

第三者へのトレーニングのため、このドキュメントを無断転載、複写、配布することは禁止されています ©2021 公益社団法人日本建築士会連合会

プロパティパレットから「**カメラ**」の 「目の高さ」「対象の高さ」にどちらも 「1600」と入力

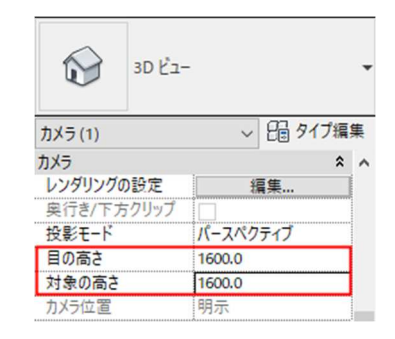

カメラのアングルを調整する 「**北東**」ビューでカメラのトリミング

枠をクリック

「**配置図**」ビューにカメラが表示される

(プロジェクトブラウザで「**北東**」ビ ューを右クリックし「**カメラを表示**」 を選択してもカメラが表示される)

「**配置図**」ビューに表示されたカメラ をドラッグし視点を移動

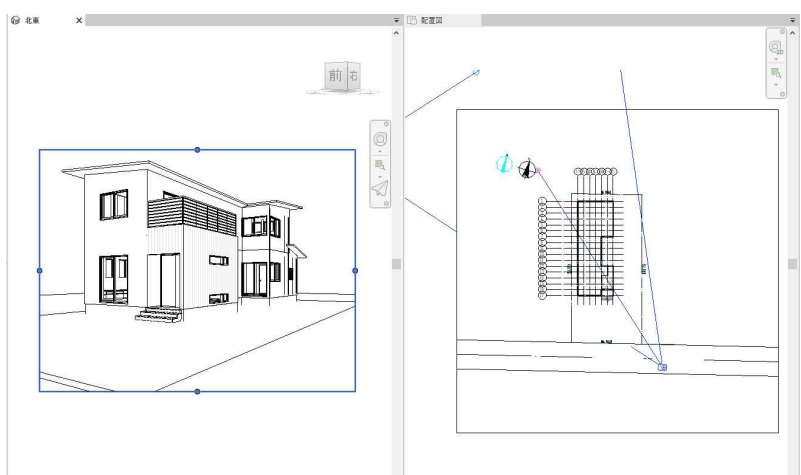

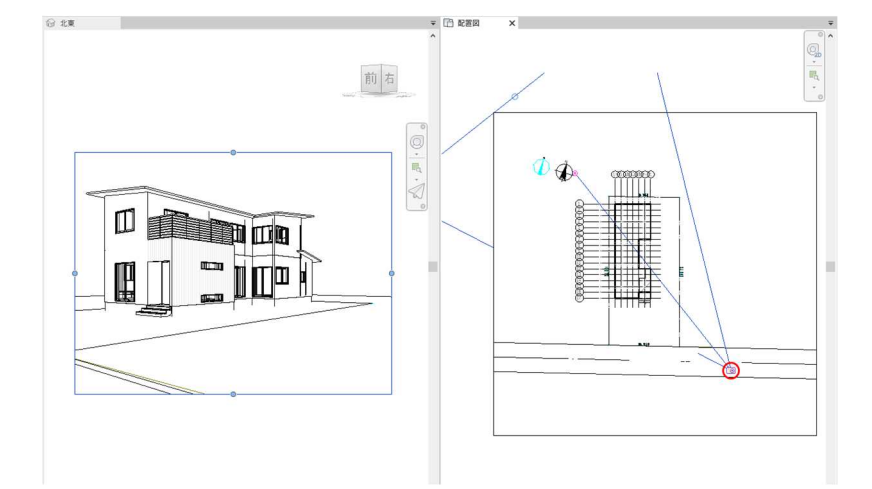

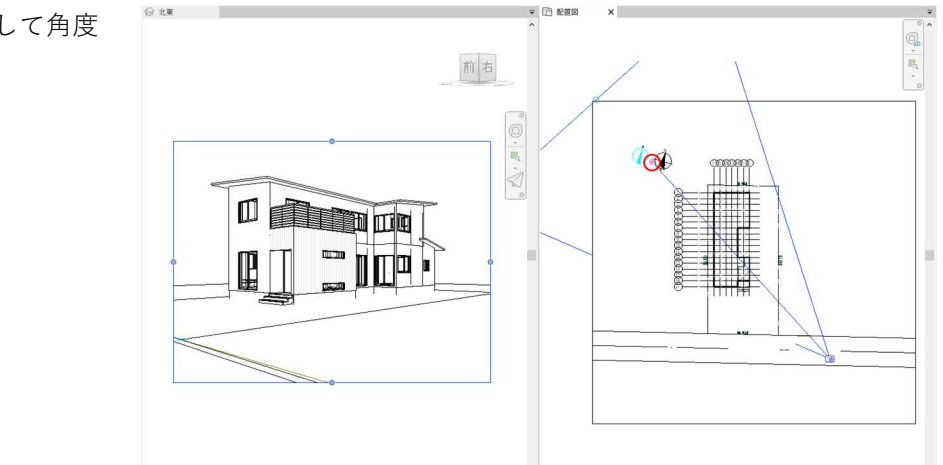

右図のポイントをドラッグして角度 を調整

トリミング枠の「**コントロール**」ポイ ントをドラッグし建物の表示位置、 ビューの形状を整える

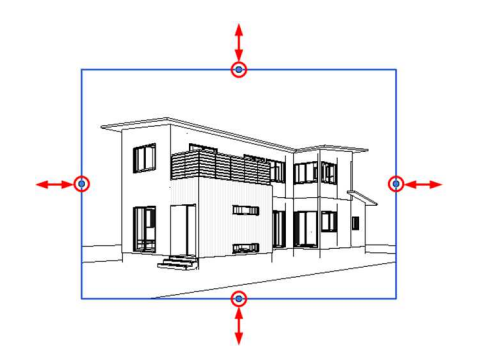

出力サイズを設定する [修正/カメラ]タブ-[トリミング]パ ネル-[トリミングサイズ]を選択 「トリミング領域のサイズ」ダイアロ グが表示されるので「スケール(比率 を固定)」にチェックを入れ任意のト リミングサイズを入力

5.1.2. グラフィックス表示オプションの設定をします
ビューコントロールバー[表示スタイル]-[グラフィック表示オプション]-[シェーディング]を選択

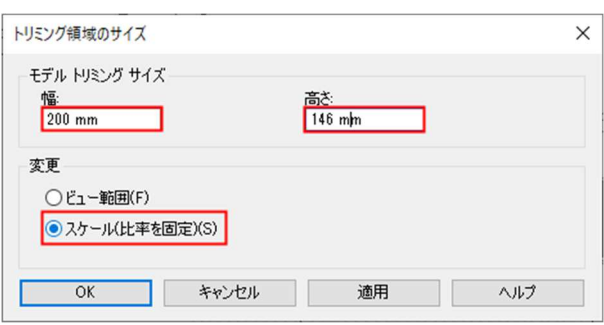

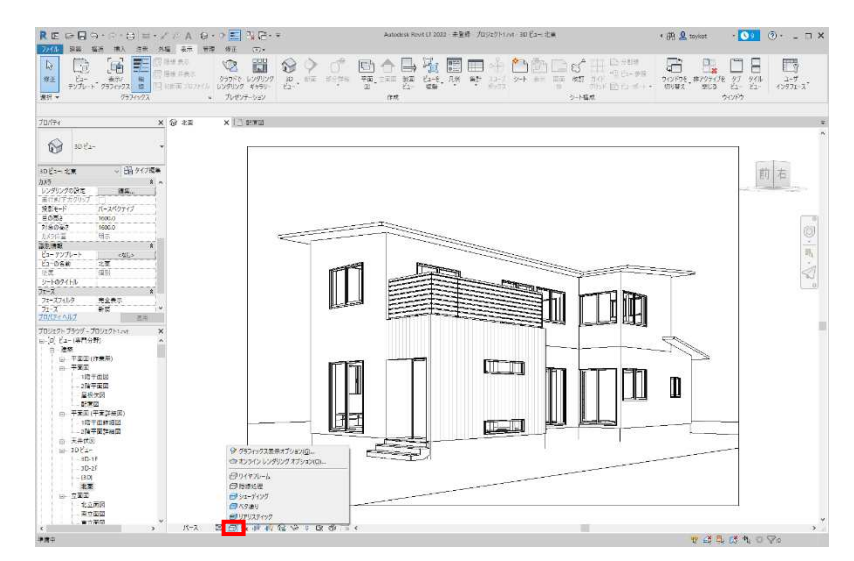

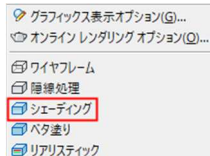

ビューがカラー表示になったことを 確認

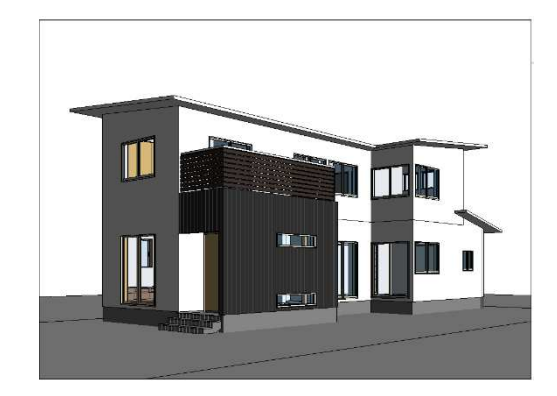

より詳細な 3D ビューの設定をしま す プロパティパレット「**グラフィック** 表示オプション」の「編集」をクリッ ク 「**グラフィック表示オプション**」ダイ アログが表示される 「モデルの表示」で「スタイル」を「シ ェーディング」から「リアリスティッ

ク」に変更し、その他詳細は右図の ように設定

「日照設定」〈インセッション、日時 指定〉をクリック

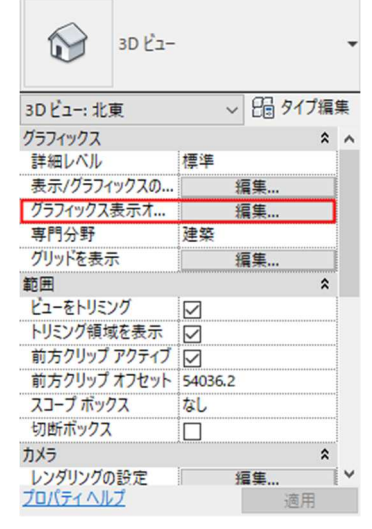

| ✓ 15        | ックを表示する(E)<br>パチエイリアシングを使用して線分を滑らかに | する(1) |
|-------------|-------------------------------------|-------|
| 透過度:        | L                                   | 0     |
| シルエット       | 〈なし〉                                | ~     |
| ,影(S)       | ✓影付け(A)                             |       |
| スケッチライン(K)  |                                     |       |
| 奥行(C)       |                                     |       |
| -  照明(L)    |                                     |       |
| スキーム:       | 外部:太陽のみ                             | ~     |
| 日照設定        | 〈インセッション、日時指定〉                      |       |
| 人工照明        | 人工照明。                               |       |
| 太陽光:        |                                     | 30    |
| 環境光:        |                                     | 0     |
| 影           |                                     | 50    |
| リアリスティック(R) |                                     |       |
| ▶ 背景(B)     |                                     |       |
|             |                                     |       |

85

日照設定ダイアログで右図のように 入力

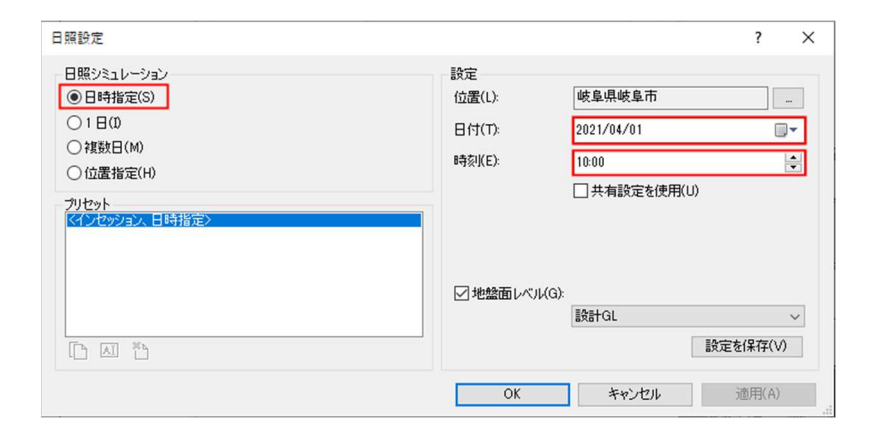

右図のような 3D ビューが表示され ます

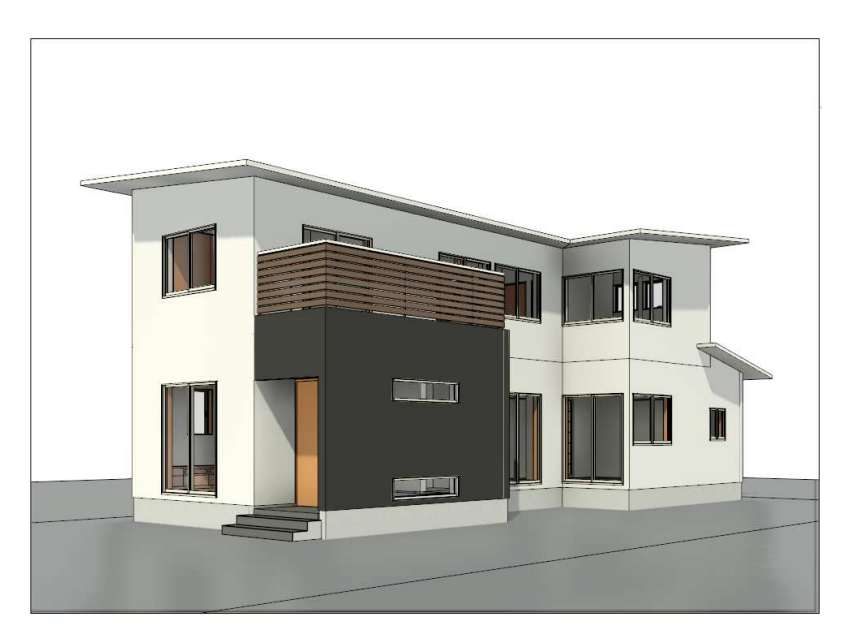

### 5.2. マテリアル(素材)の設定

**5.2.1.** 既存マテリアルを修正する 3D ビューで右図の外壁を選択

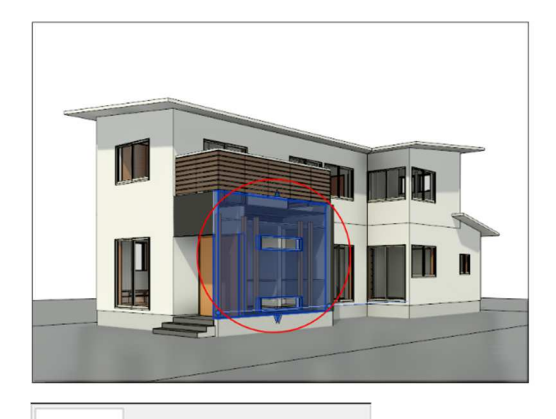

~ 日 タイプ編集

~

標準壁 外壁-ガルパリウム

基準レベルオフセット -150.0

1FL

壁 (1) 基準レベル

プロパティパレット「**タイプ編集**」を クリック

[**タイププロパティ**]ダイアログ-「構造」の「編集」をクリック

| ファミリ(F): | システムファミリ: 標   | 準壁    | ~         | □ <u>~</u>  *(L) |
|----------|---------------|-------|-----------|------------------|
| タイプ(T):  | 外壁ーガルバリウム     |       | ~         | 複製(D)            |
|          |               |       |           | 名前変更(R)          |
| タイブ パラメー | タ(M)<br>パラメータ |       | 値         | ^                |
| 構成       |               |       |           | *                |
| 構造       |               |       | <b>福集</b> |                  |
| 開口処理     |               | なし    |           |                  |
| 端部処理     |               | なし    |           |                  |
| 福        |               | 178.5 |           |                  |
| 機能       |               | 外部    |           |                  |
| グラフィックス  |               | •     |           | \$               |
| 簡略ハッチノ   | (ターン          |       |           |                  |
| 簡略ハッチナ   | 17-           |       | Ļ         |                  |
| マテリアルとも  | ±上げ           |       |           | *                |
| 構造マテリア   | IL            |       |           |                  |
| 識別情報     |               |       |           | *                |
| イメージ(タイ) | カ             |       |           |                  |
| キーノート    |               |       |           |                  |
| モデル      |               |       |           |                  |
| 製造元      |               |       |           |                  |
| コメント(タイプ | D)            |       |           | ~                |

[アセンブリを編集]ダイアログ-「仕上 2(5)」のマテリアル「外壁:角 波」の横にあるボタンをクリック

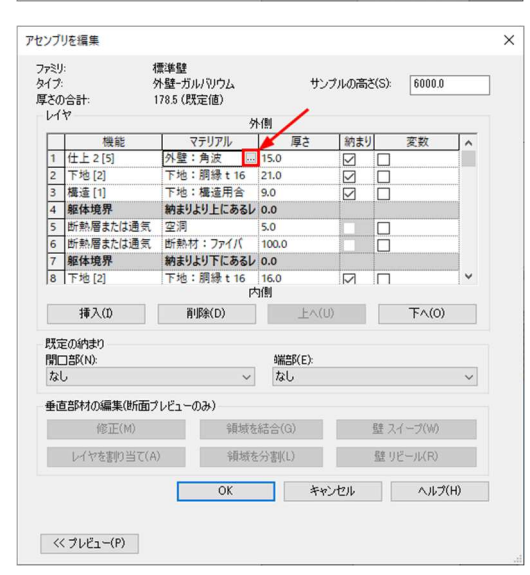

[マテリアルブラウザ]が開き「外 壁:角波」が選択されている

[外観]タブ[一般]の「**イメージ**」をク リック

ダウンロード済みのオートデスク提 供ファイルから任意のファイルを選 択

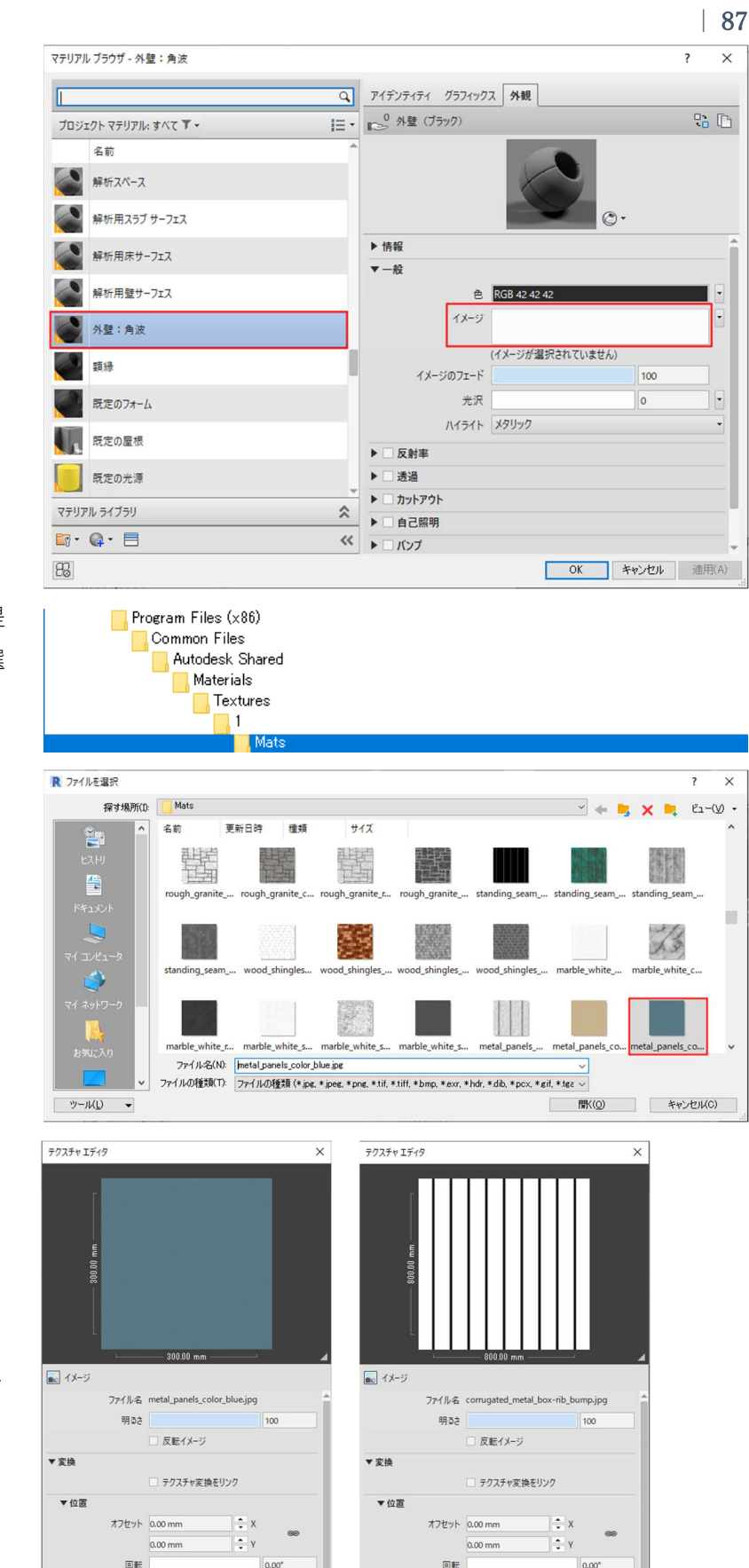

▼尺間

?

サンプル サイズ 800.00 m

1 福

: 高さ

69

[ファイル名]

metal\_panels\_color\_blue.jpg [**尺度**]幅 300、高さ 300

[外観]タブ[バンプ]にチェック 「イメージ」をクリックし任意のファ イルを選択 [ファイル名] corrugated\_metal\_boxrib\_bump.jpg [尺度]幅 800、高さ 800

第三者へのトレーニングのため、このドキュメントを無断転載、複写、配布することは禁止されています ©2021 公益社団法人日本建築士会連合会

▼ 尺度

サンブル サイズ 300.00

÷ #

**二**商(

終了

その他右図のように設定

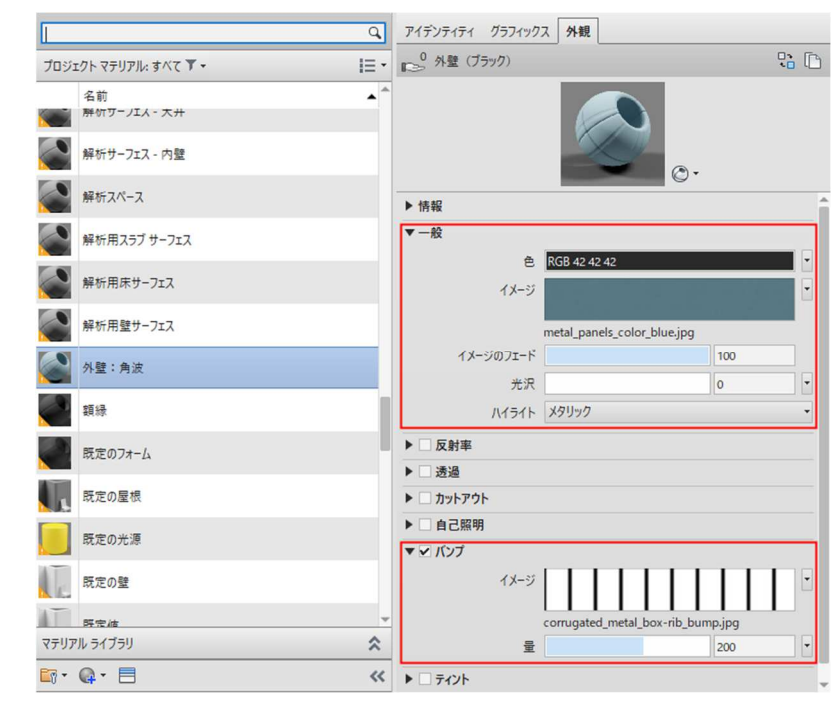

右図のように 3D ビューが変更され ました

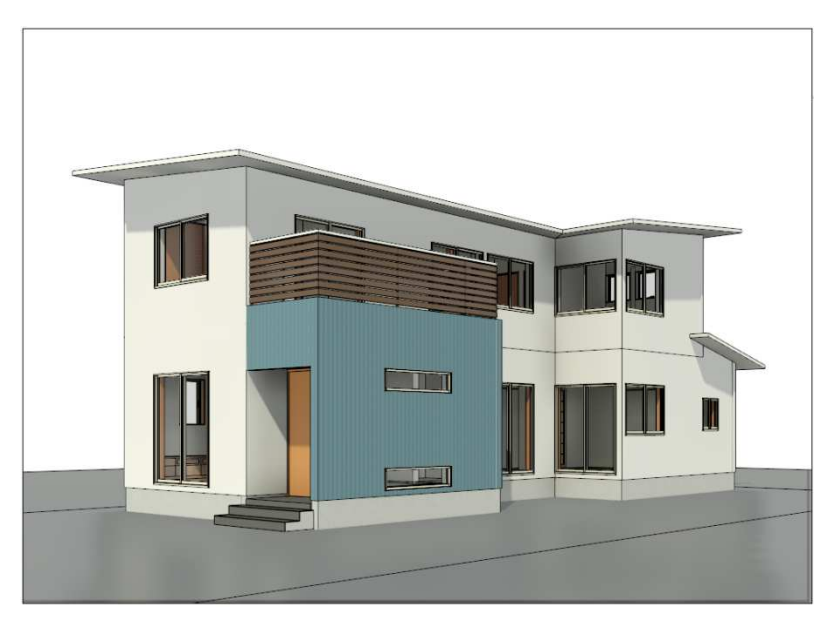

5.2.2. 新規マテリアルを作成する [管理]タブ-[設定]パネル-[マテリア ル]を選択

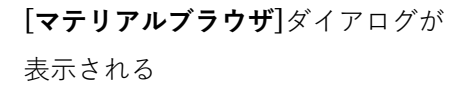

[マテリアルライブラリ]-「マテリア ルを作成または複製します」-「新し いマテリアルを作成」を選択 既定「新規マテリアル」をいうマテリ アルが新たに作成されたことを確認 作成されたマテリアルの上で右クリ ックし「名前変更」を選択 「地面」と入力

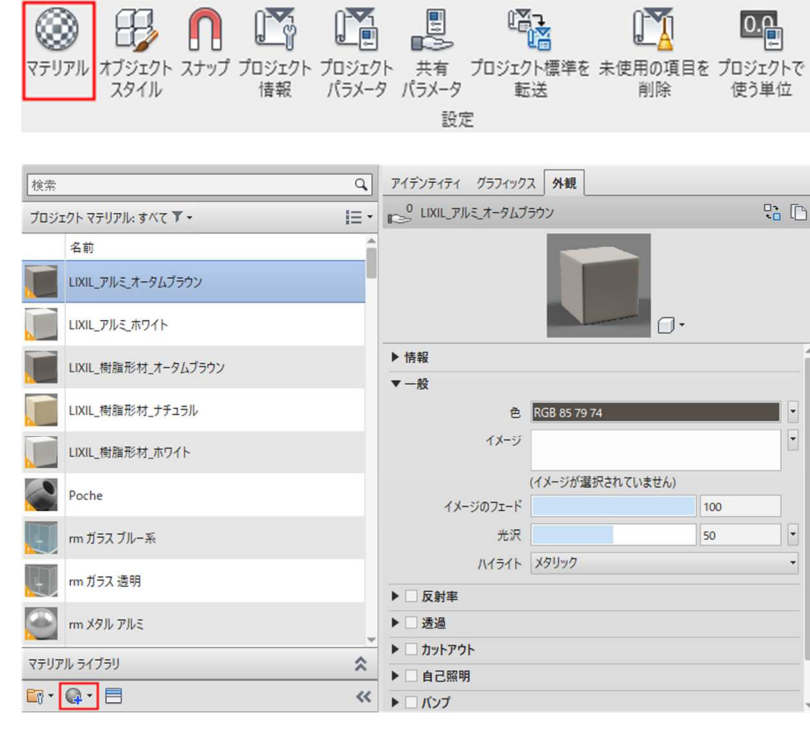

•

構造 挿入 注釈 外構 表示 管理 修正

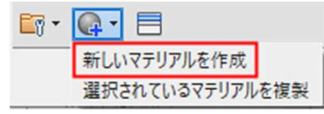

建築

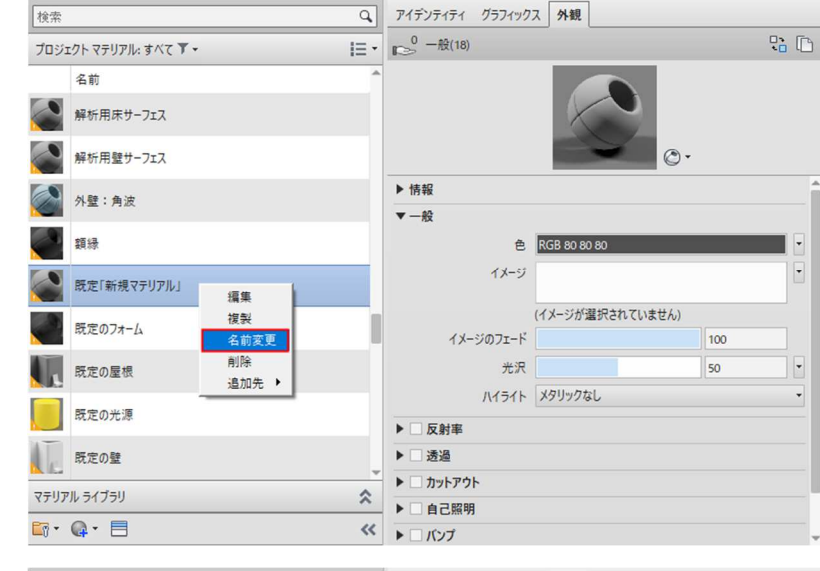

[外観]タブ右上の「このアセットを 置きかえます」ボタンをクリック

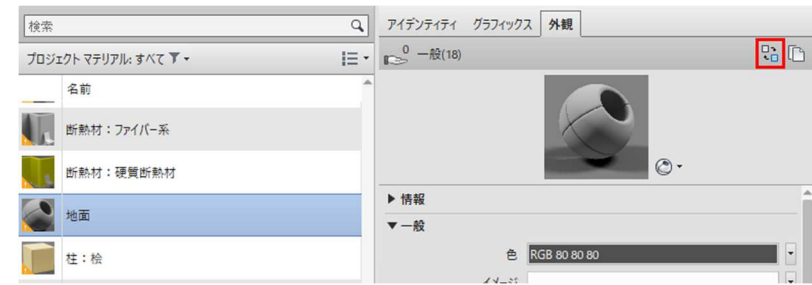

[アセットブラウザ]ダイアログが開 くので[ドキュメントアセット]-「外 観ライブラリ」からアセット「砂利-軽」を選択し右端のボタンをクリッ ク

[マテリアルブラウザ]に戻り OK を クリック

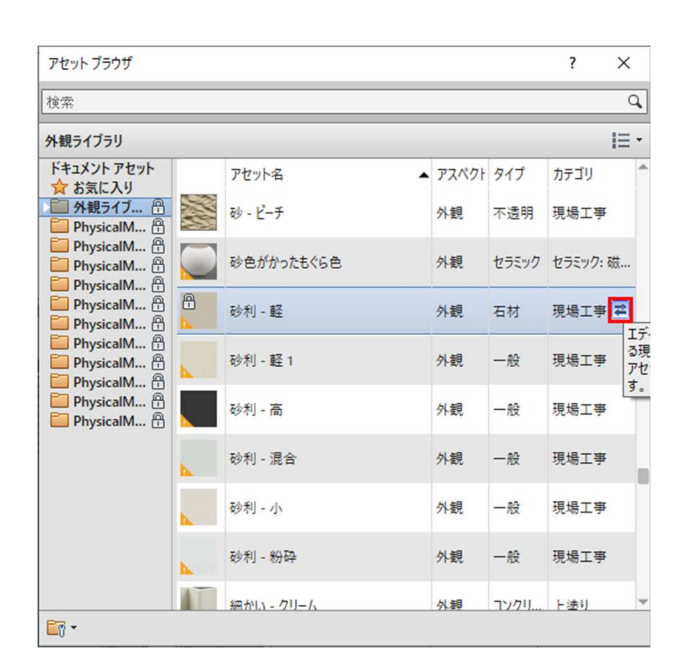

3D ビューで「**地盤面:サーフェス**」 を選択

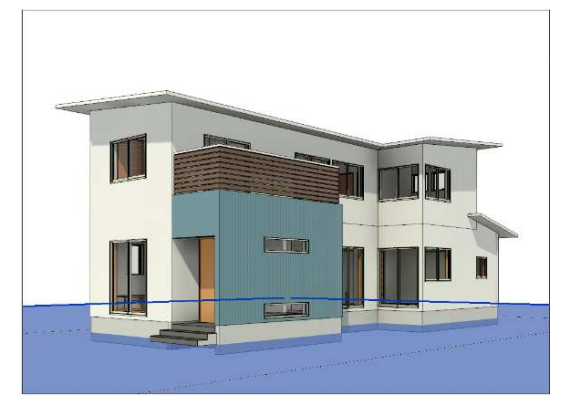

[プロパティパレット]-[マテリアル と仕上げ]-[マテリアル]の〈カテゴ リ別〉右のボタンをクリック

[マテリアルブラウザ]が開くので先 ほど作成した「**地面**」を選択、OK

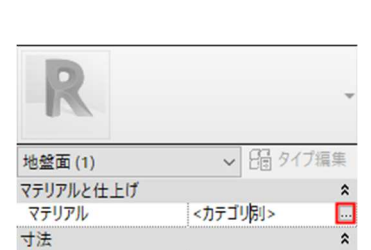

サーフェスにマテリアルが設定され ました

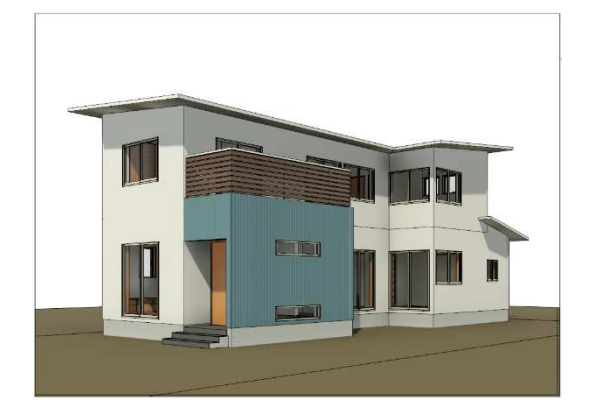

- 5.3. クラウドレンダリング (Autodesk 360 Rendering サービス を使ったレンダリング)
  - 5.3.1. Autodesk アカウントを作成 ※アカウント作成方法については下 記のサイトでご確認ください https://accounts.autodesk.com/
  - 5.3.2. プロジェクトブラウザ[建築/3Dビュー/南東]ビューを選択
    [表示]タブ-[プレゼンテーション]パネル-[クラウドでレンダリング]を クリック

[Cloud でレンダリング]ダイアログ の概要説明が表示されるので「続行」 をクリック

[Cloud でレンダリング]ダイアログ の設定が表示されるので初期設定の まま 「3D ビュー」は「南東」 「出力タイプ」は「静止イメージ」 「レンダリング品質」は「標準」 「イメージサイズ」は「中(1 メガピク セル)」 「露出」は「アドバンスド」 をそれぞれ選択 「完了したら私に電子メールで通知 する」にチェックを入れ「レンダリン グ」をクリック

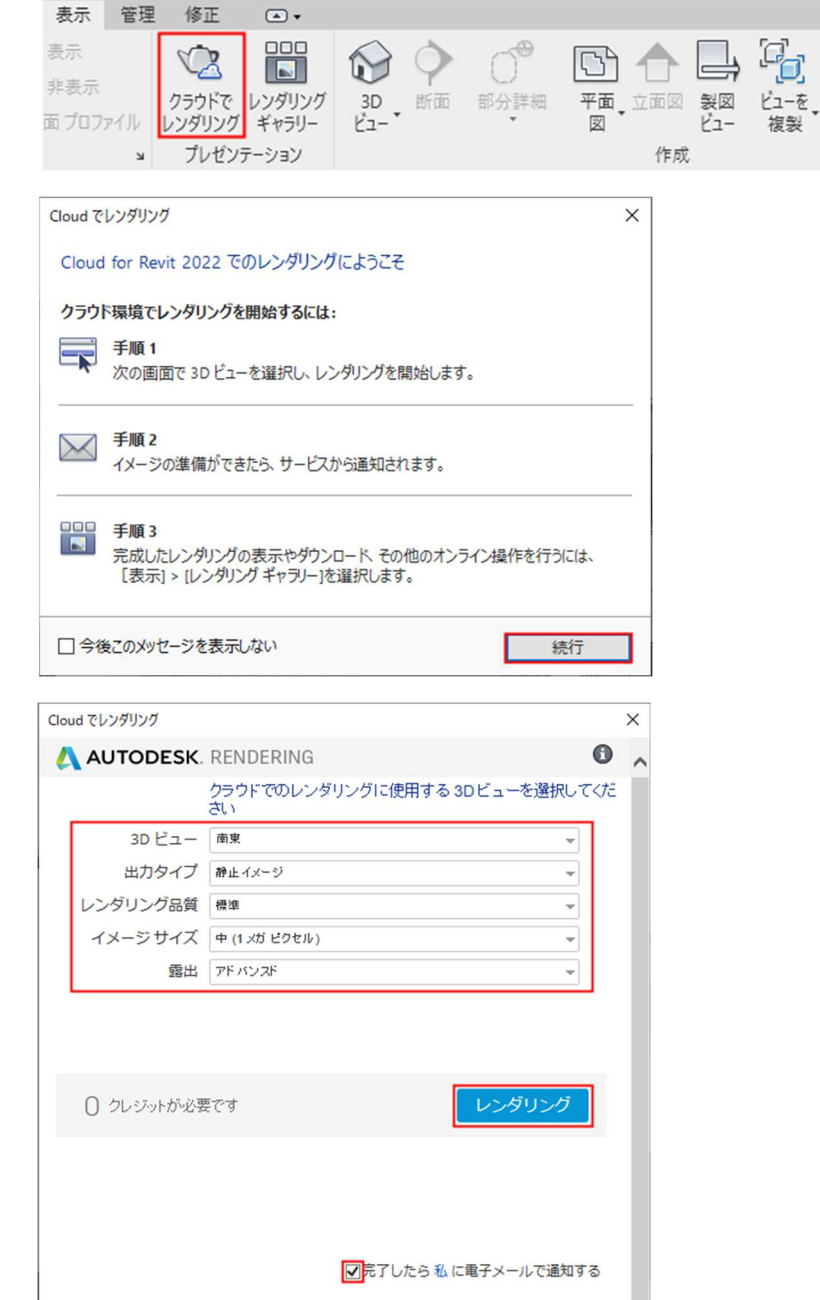

※クラウドレンダリングのオプショ ン設定は右記参照

レンダリングする画像の大きさ、品 質等に合わせてそれぞれ設定可能 ただし設定内容によって「**クラウド クレジット**」が必要となる (クラウドクレジットについては販 売店またはオートデスク社にお問い 合わせください)

| 設定       | 説明                          |
|----------|-----------------------------|
| 3D ビュー   | レンダリングするビュー                 |
|          | 「静止イメージ」:静止画像を作成            |
|          | 「パノラマ」:360 度の画像を作成          |
|          | 「ステレオパノラマ」:バーチャルリアリティゴー     |
|          | グル用の画像を作成                   |
| レンダリング品質 | 「標準」「最高」の選択が可能              |
|          | レンダリング結果のイメージサイズ            |
| イメージサイズ  | A4 サイズ出力では「大」、A3 サイズ出力は「最大」 |
|          | が画質限界サイズ                    |
|          | 初期設定の正しい光源状態をシミュレートする       |
| 露出       | 場合は「アドバンスド」、Revit の露出コントロー  |
|          | ル設定を使用する場合は「ネイティブ」          |

レンダリングが完了すると、

[Autodesk Account]に「完成した レンダリングを見る」という項目が 表示

「**完成したレンダリングを見る**」をク リック

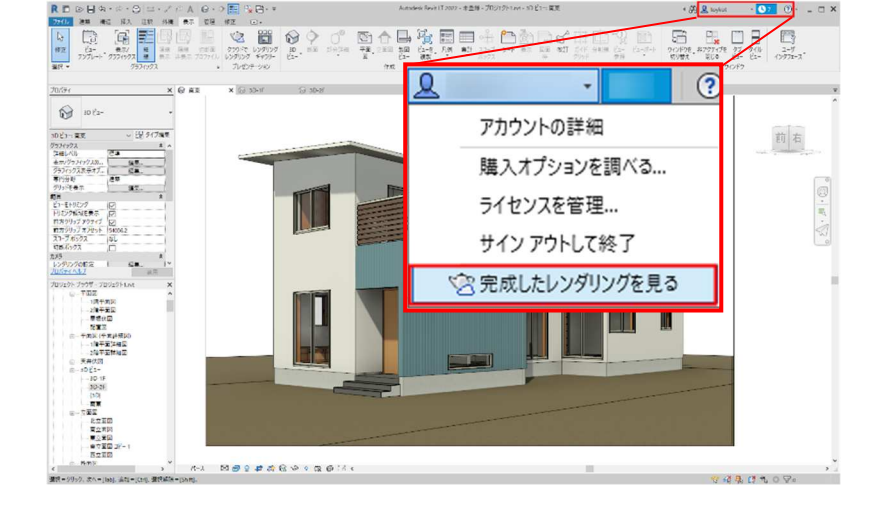

Web ブラウザに Autodesk360 のペ ージが表示

レンダリングギャラリーが表示され るのでレンダリングしたプロジェク トのサムネイルをクリック

レンダリングした画像のサムネイル をクリック ツールバーの[**ダウンロード**]をクリ ックし「**JPEG として画像をダウン** ロード」をクリック、もしくは画像

の上で右クリック**-「名前を付けて画 像を保存**」

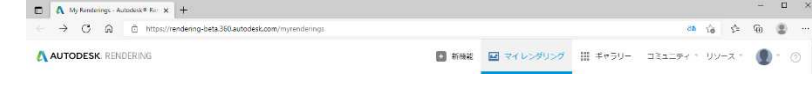

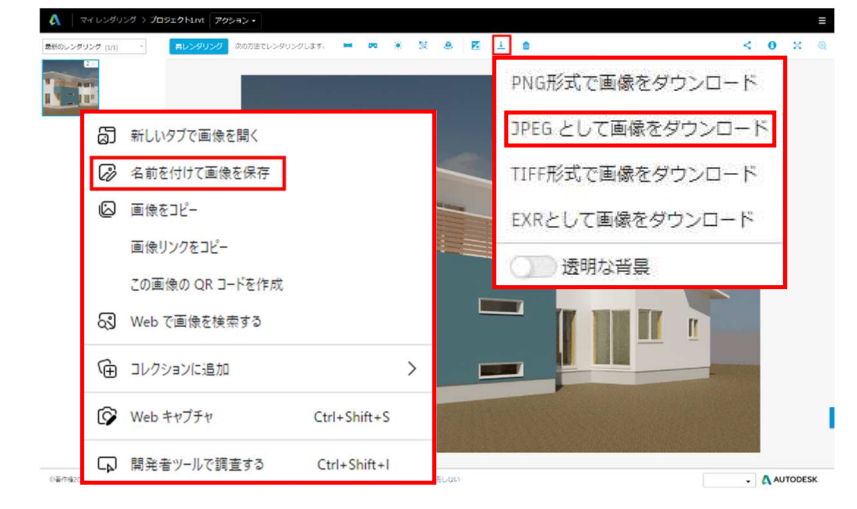

第三者へのトレーニングのため、このドキュメントを無断転載、複写、配布することは禁止されています ©2021 公益社団法人日本建築士会連合会 92

5.3.3. 内観パースを作成しパノラマレンダ リングを実行します プロジェクトブラウザ[建築/平面図 /1 階平面図]ビューに切り替える [クイックアクセスツール]-[規定の 3D ビュー]タブ-[カメラ]をクリッ ク 右図の位置で①②の順にクリックす る [プロパティパレット]-[カメラ]-[目 の高さ][対象の高さ」にどちらも 「1600」と入力 ビューコントロールバー[表示スタ イル]-[グラフィック表示オプショ ン]-[シェーディング]を選択

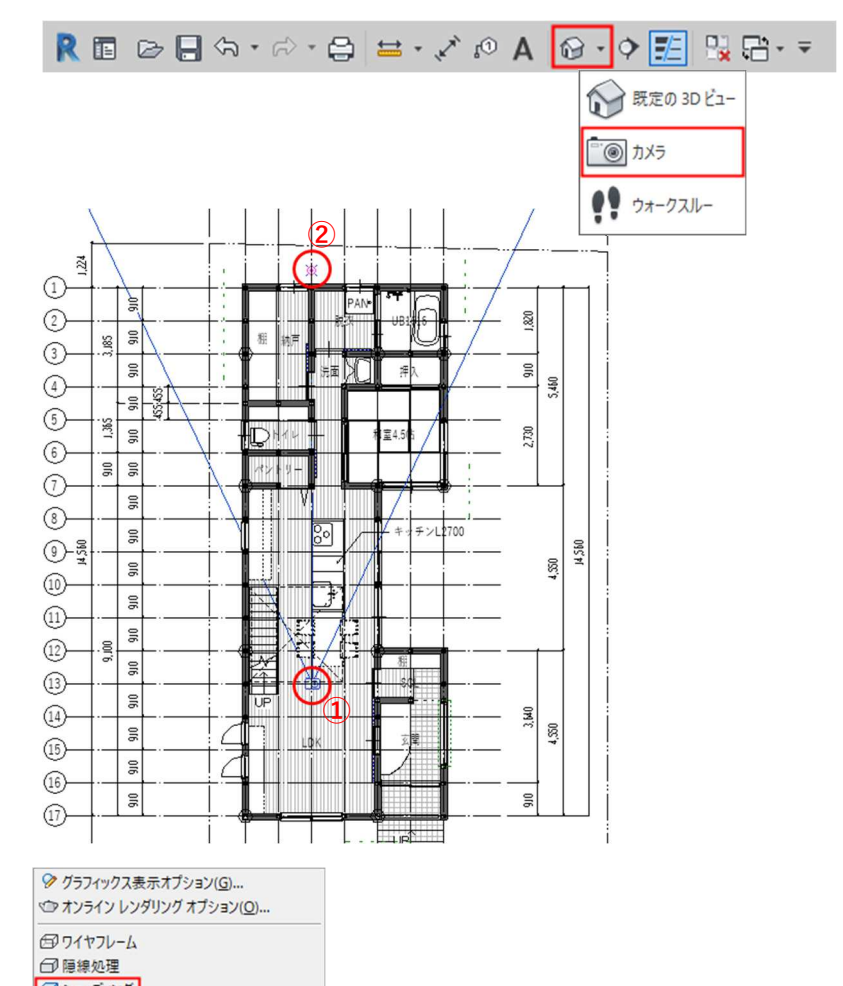

□ 隠線処理
□ シェーディング
□ ベタ塗り
□ リアリスティック

右のような内観ビューが作成されま した

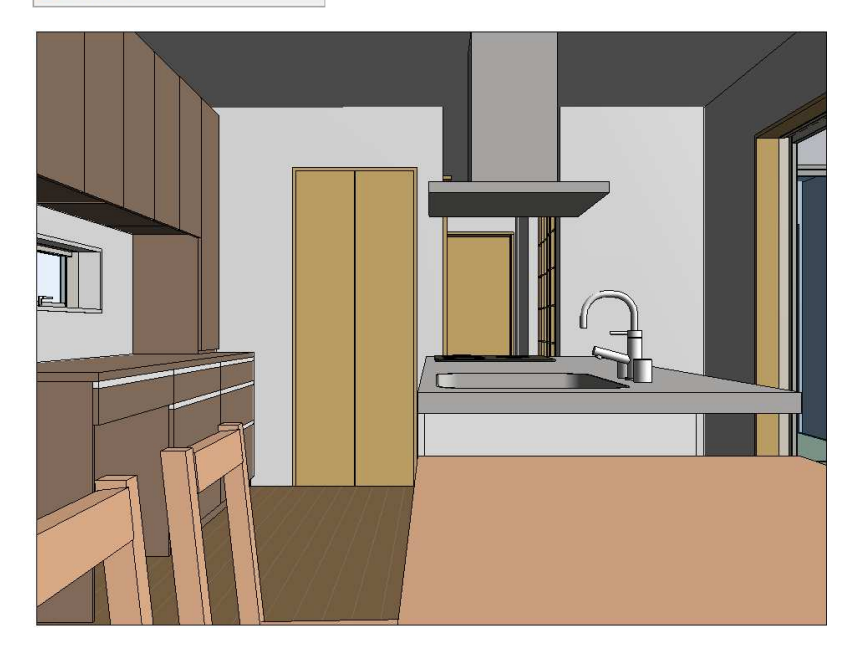

プロジェクトブラウザ[**建築/3D ビ ュー**]に[**3D ビュー1**]が追加されて いることを確認 ビュー名をクリックして「**パノラマ-**LDK」に変更

[**表示**]タブ-[プレゼンテーション]パ ネル-[クラウドでレンダリング]を クリック

[Cloud でレンダリング]ダイアログ の概要説明が表示されるので「続行」 をクリック

[Cloud でレンダリング]ダイアログ の設定が表示されるので初期設定の まま 「3D ビュー」は「パノラマ-LDK」 「出力タイプ」は「パノラマ」 「レンダリング品質」は「標準」 「露出」は「アドバンスド」 「幅」は「1024 ピクセル」 をそれぞれ選択し「レンダリング」を クリック

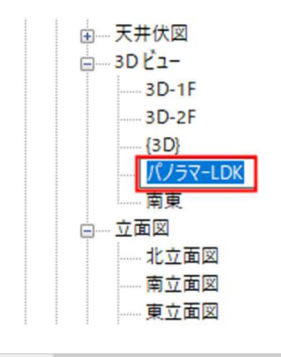

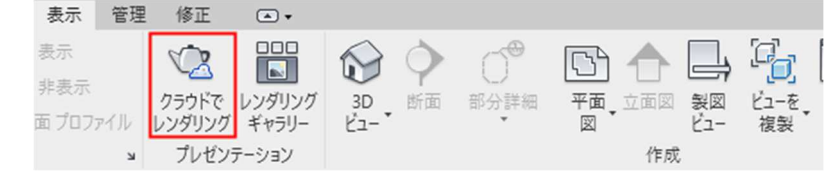

|             | シントにのレンタリンシに使用する |        |
|-------------|------------------|--------|
| 3D ビュー      | パノラマーLDK         | -      |
| 出力タイプ       | パノラマ             | *      |
| レンダリング品質    | 標準               | *      |
| 露出          | アドバンスド           | *      |
| 中富          | 1024 ピクセル        | -      |
|             |                  |        |
| () クレジットが必要 | ĊŦ               | レンダリング |

レンダリングが完成したら [Autodesk Account]で「完成した レンダリングを見る」をクリック Web ブラウザのレンダリングギャ ラリーからレンダリングした画像を 選択

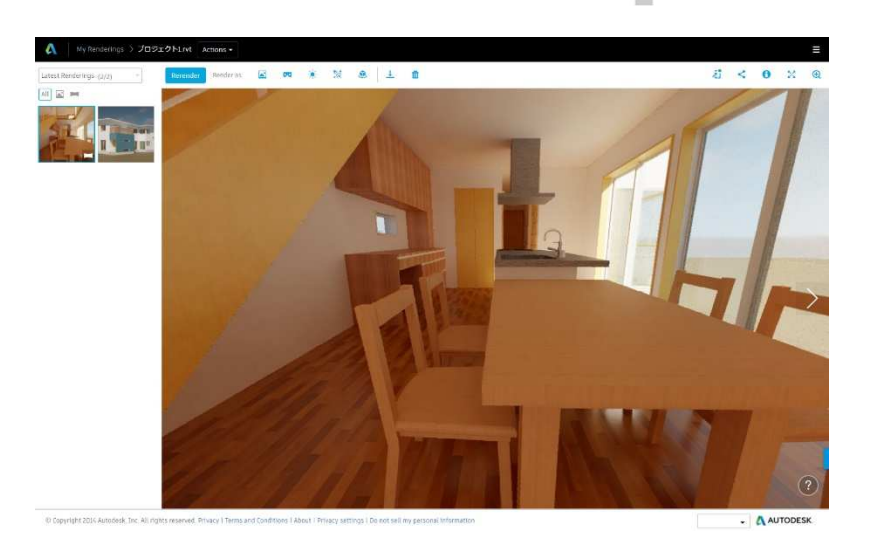

画像をドラッグして室内を 360 度 見渡すことができる

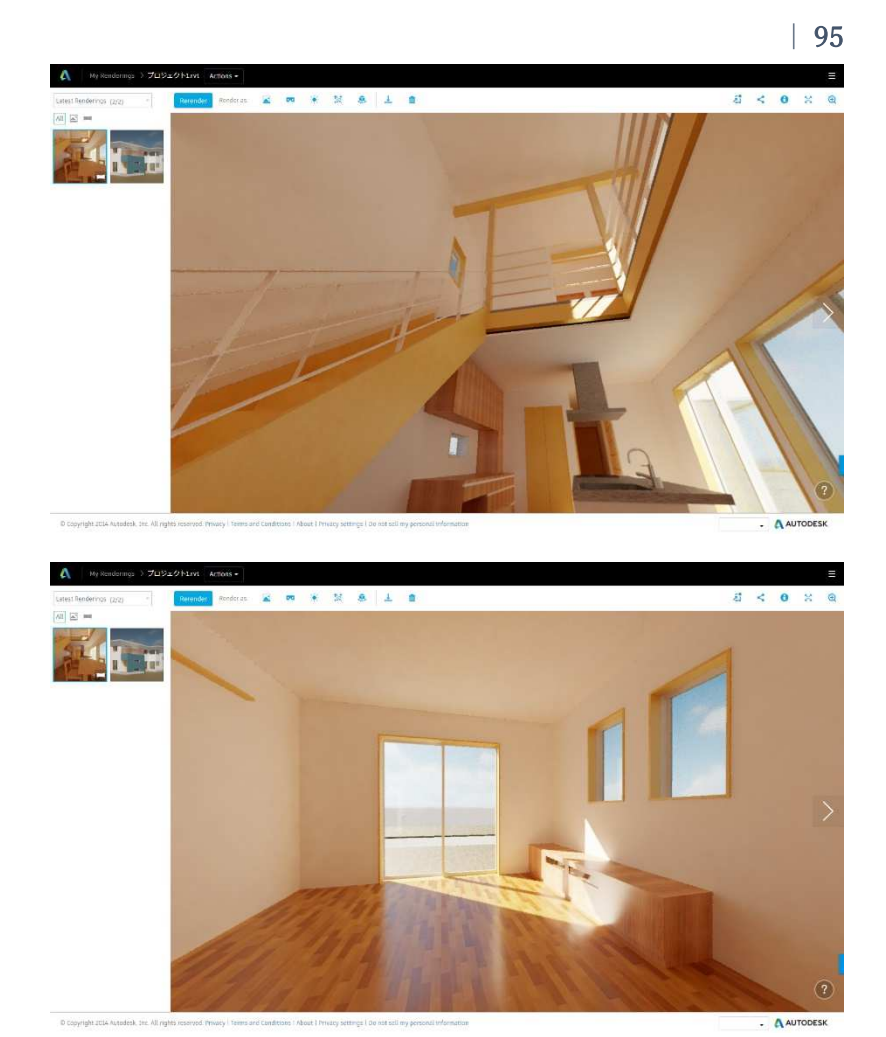

レンダリング画像はリンク先の URL を共有することで他の機器で も閲覧することができます [ツールバー]-[Open rendering on phone]-「パブリックリンクを介し て共有」を選択

ジャイロ機能を搭載したタブレット やスマートフォンでは、実際に上下 左右に機器を動かすことで 360 度 のイメージを確認することもできま す

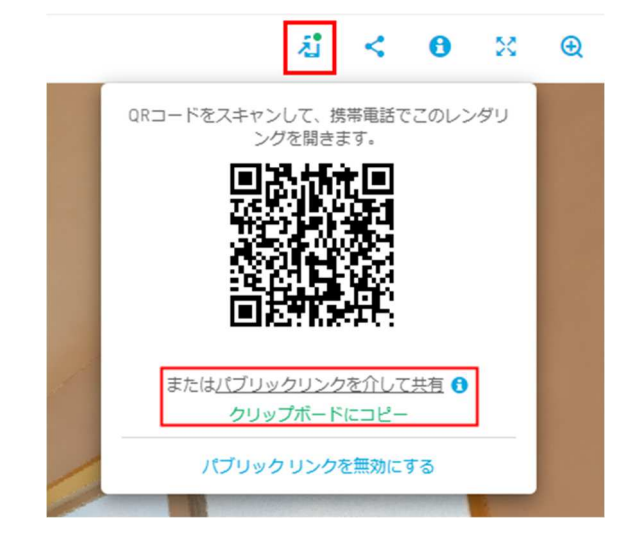